## Jak Aktywować system Windows Vista poprzez automatyczne centrum telefoniczne firmy MICROSOFT

## Gdy pojawi się okno aktywacji systemu Windows wybieramy opcję "POKAŻ INNE SPOSOBY AKTYWACJI "

Jest to 3 pozycja licząc od góry a druga licząc od dołu Poniżej zdjęcie obrazujące okno.

| Akty         | wuj teraz produkt Windows                                                    |    |
|--------------|------------------------------------------------------------------------------|----|
| Komp         | outer nie może połączyć <mark>się z usługą aktywacji w trybie online.</mark> |    |
| +            | Konfiguruj połączenie internetowe                                            |    |
| +            | Aktywuj produkt Windows teraz w trybie online                                | 63 |
| *            | Pokaż inne sposoby aktywacji                                                 |    |
| *            | Zapytaj mnie później                                                         |    |
| <u>Co to</u> | <u>) jest aktywacja?</u>                                                     |    |
| Przec        | zytaj nasze zasady zachowania poufności informacji w trybie online           |    |

Po wybraniu innego sposobu aktywacji pojawi się okno z wyborem aktywacji przy pomocy modemu telefonicznego w komputerze lub poprzez Automatyczny System Aktywacji Telefonicznej.

Wybieramy opcję UŻYJ AUTOMATYCZNEGO SYSTEMU TELEFONICZNEGO Poniżej zdjęcie obrazujące okno.

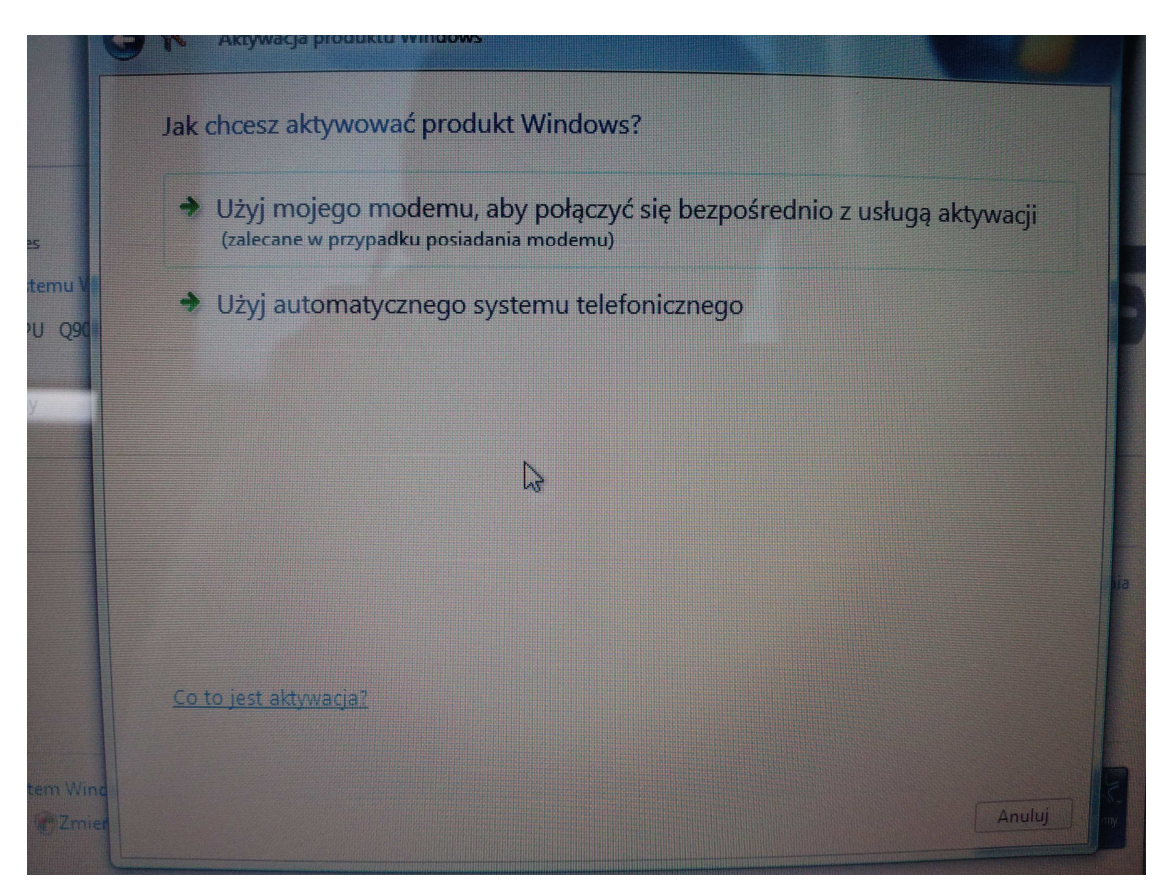

Po wybraniu aktywacji telefonicznej pojawi się strona z wyborem lokalizacji w jakiej się znajdujemy. W wypadku POLSKI wybieramy POLSKA i analogicznie inne kraje.

Po wybraniu odpowiedniej dla miejsca przebywania lokalizacji wciskamy przycisk DALEJ Poniżej zdjęcie obrazujące okno.

| Θ                              | R Aktywacja produktu Windows                          |    |
|--------------------------------|-------------------------------------------------------|----|
|                                | Znajdź dostępne numery telefonu na potrzeby aktywacji |    |
| Inc.                           | Kliknij najbližszą lokalizację:                       |    |
| VP Series                      | Polska                                                |    |
| ości systemu V                 |                                                       | R  |
| uad CPU Q90                    |                                                       | Đ  |
| eracyjny                       |                                                       |    |
| nline                          |                                                       |    |
| zej                            |                                                       |    |
|                                |                                                       | ha |
|                                |                                                       |    |
| vuj system Winc<br>521 C Zmier | Ralej Anuluj                                          |    |

Po Przejściu dalej pojawi się okno z wszelkimi niezbędnymi informacjami służącymi to połączenie się telefonicznie z firmą Microsoft w celu Aktywacji posiadanej już kopii systemu WINDOWS VISTA.

Należy zadzwonić pod wskazany przez program telefon i postępować zgodnie z informacjami z centrum aktywacji telefonicznej.

Poniżej zdjęcie obrazujące okno.

|              | Aktywuj                                                                                  | teraz proc   | dukt Wind     | lows         |            |           |             |                 |                   |  |
|--------------|------------------------------------------------------------------------------------------|--------------|---------------|--------------|------------|-----------|-------------|-----------------|-------------------|--|
|              | Krok 1: Aby uzyskać identyfikator potwierdzenia, połącz się z numerem:<br>00 800 1211654 |              |               |              |            |           |             |                 | (numer bezpłatny) |  |
| mu Vi<br>Q90 | +48 (22) 594 19 99                                                                       |              |               |              |            |           |             |                 | (numer płatny)    |  |
|              | niedostępny                                                                              |              |               |              |            |           |             | (wiadomość SMS) |                   |  |
|              | Krok 2: Po<br>instalacii:                                                                | stępuj zgod  | dnie z instru | ukcjami syst | emu telefo | nicznego, | aby wpro    | wadzić iden     | tyfikator         |  |
|              | 1                                                                                        | 2            | 3             | 4            | 5          | 6         | 7           | 8               | 9                 |  |
|              | 109576                                                                                   | 273593       | 388145        | 312573       | 442434     | 997342    | 536565      | 373765          | 582830            |  |
|              | Krok 2: W/                                                                               | nicz identyf | ikator potu   | ierdzenia r  | odany prz  | ez system | telefoniczi | ıv:             |                   |  |
|              | A                                                                                        | Disz identyi | c c           | D            | F          |           | F           | G               | Н                 |  |
|              | -                                                                                        |              |               |              |            |           |             |                 |                   |  |
|              |                                                                                          |              |               |              |            |           |             |                 |                   |  |
|              |                                                                                          |              |               |              |            |           |             |                 |                   |  |